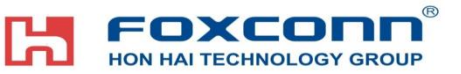

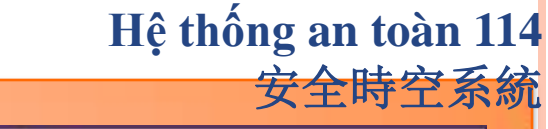

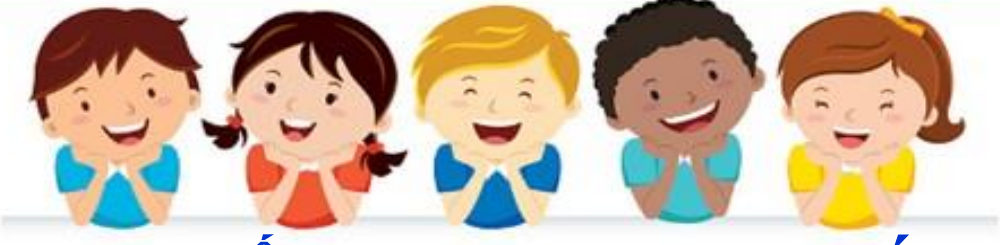

# THUYÉT MINH THAO TÁC BIÊN BẢN TIẾP NHẬN ĐIỆN THOẠI SỰ CỐ BẤT THƯỜNG 114 CỦA ATTW 安全處異常電話接聽記錄操作說明

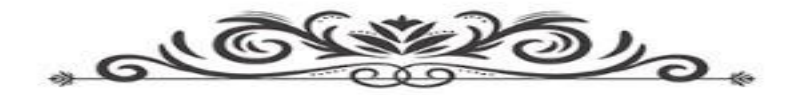

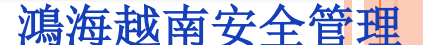

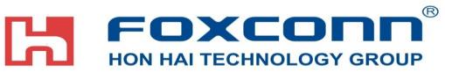

## 1. Đăng nhập địa chỉ登陸網址:

- •Mạng nội bộ內部網絡: <u>http://114.vn.efoxconn.com/</u>
  •Mạng ngoài (Mạng Internet)外網: <u>http://14.238.8.138/</u> **2. Khẩu lệnh đăng nhập登陸口令:**
- Tất cả cán bộ công nhân viên đang làm việc tại nhà xưởng Hồng Hải tại Việt Nam **tên đăng nhập là mã thẻ, mật khẩu ban đầu mặc định là: Sáu số cuối CMTND**. 所有在職員工,**用户为工號初始密碼為身份證號碼后六位**。 Nếu người dùng quên mật khẩu đăng nhập có thể click vào "Quên mật khẩu" ở phía bên trái của cửa sổ đăng nhập.如登陸用戶忘記密碼的話,可以點擊登陸窗 口右上角的"忘記密碼"重置密碼。

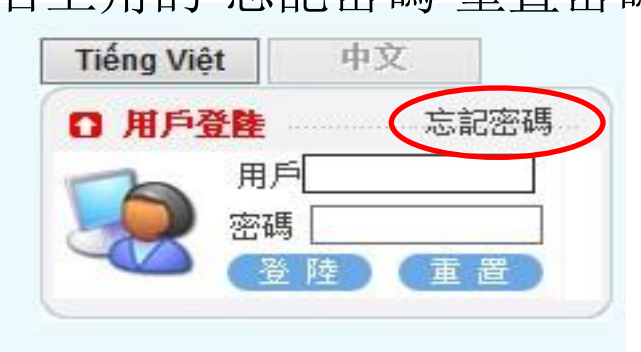

Quên mật khẩu có thể click tại đây để đặt lại 忘記登記密碼點擊這裡可以重置

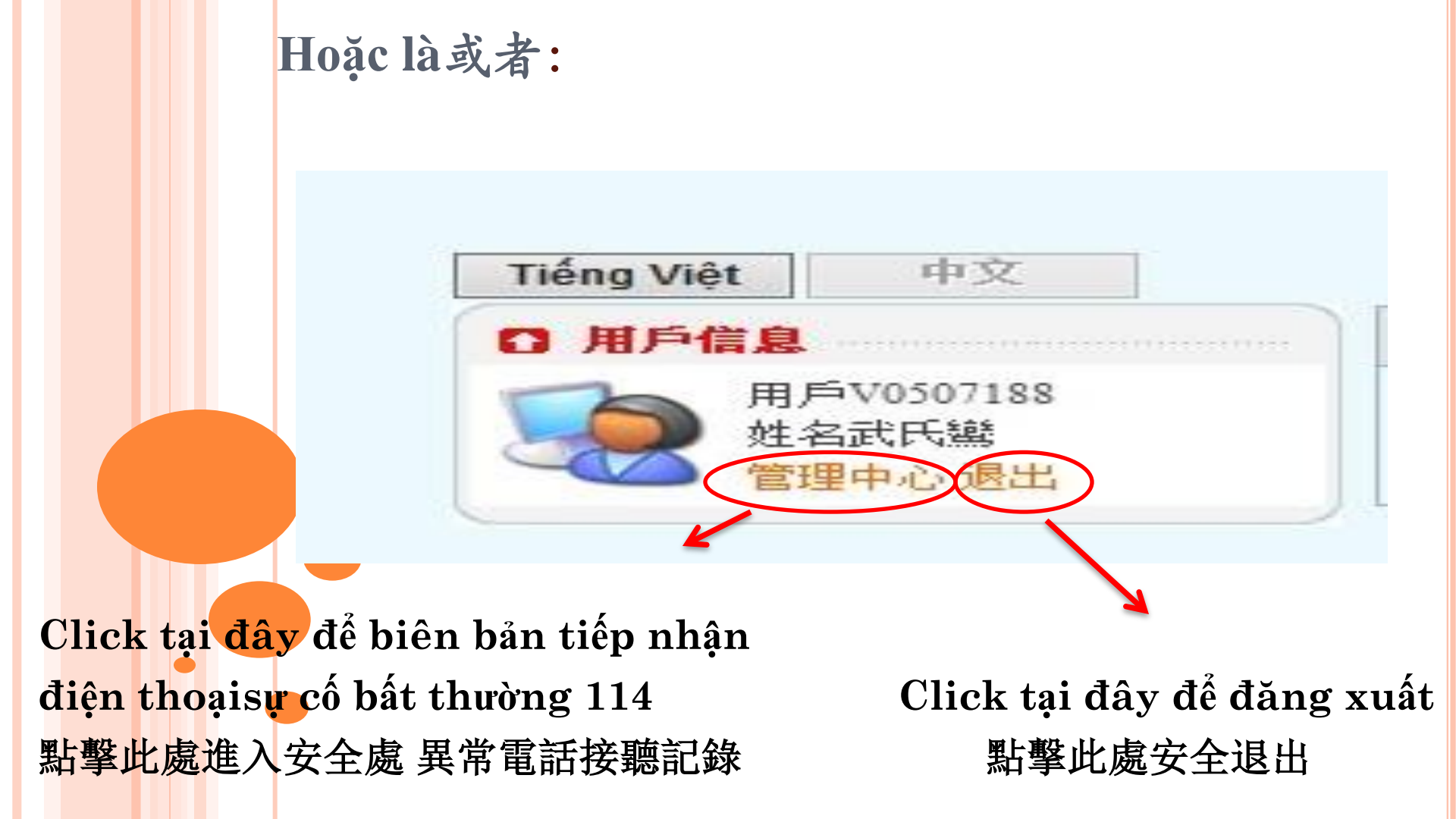

## **FOXCONN®** 3. NHẬP DŨ LIỆU 資料錄入:

|                                                                    | Đặt làm trang chủ Thêm vào yêu thích Đăng xuất |          |          |                      |            |             |                    |                      |                                                       |
|--------------------------------------------------------------------|------------------------------------------------|----------|----------|----------------------|------------|-------------|--------------------|----------------------|-------------------------------------------------------|
| ATTEN                                                              | Trang Chủ                                      | ATM      | arrw     | COVID-19             | Trợ giúp   | Ecusweb     | 7                  |                      |                                                       |
| anguage: Tiếng Việt 🗸                                              |                                                |          |          |                      |            |             | $\sim$             |                      | Trung tâm làm/đôi<br>các loại thẻ                     |
| 🔗 證件分類                                                             | Ghi Chep Ba                                    | t Thuo   | ong 114  |                      |            | 2 (         | La Nhập dữ<br>liệu | Danh sách dữ<br>liệu | Phương thức liên hệ<br>Nhà xưởng Quế Võ<br>(535+Ext.) |
| <ul> <li>Công việc của tôi</li> </ul>                              | Kiểm tra theo trar                             | ng thái: | All      | ~                    |            |             |                    |                      | Cộng A1: 27811<br>Cộng A2: 27822                      |
| Quyển hạn ký duyệt ra vào<br>công                                  | Mã đơn xin                                     | Nhà :    | xuông    | Loại sự cố bất thười | ng Trạn    | g thái      | Thac               | tác                  | Công A3: 27833<br>QVX3: 26228/26227                   |
| <ul> <li>Tạo tài liệu công ty</li> </ul>                           | 39                                             | QV       | 7桂武      |                      | Tạn        |             | Xứ                 | 1ý.                  | QV2: 19070/19069<br>Thiên Kim: 26614                  |
| Tạo dữ liệu chủ xe cá nhân                                         | 38                                             | QV       | 7        |                      |            |             |                    | <u>il thúc giục</u>  | Kho QV3: 25069<br>Nhà xưởng Đồng                      |
| Thẻ thông hành xe                                                  | 37                                             | QV       | <b>C</b> | lick chuột vào '     | ' Nhập dữ  | ' liệu" ở g | jóc bên            | x.                   | Vàng(535+Ext.)<br>Làm thẻ: 22372                      |
| <ul> <li>Thẻ công tác tại nhà máy/Thẻ</li> </ul>                   | 36                                             | QV       | nh       | ải để nhân dữ l      | iêu làm đo | m 點墼左       | 十角咨                | il thúc giục         | Công A1:<br>22600/22634                               |
| khách hàng công tác tại nhà máy                                    | 3                                              | QV       |          |                      |            |             | 山口月東               | ×.                   | Công A2 :                                             |
| Gia nan the                                                        |                                                | 共 5      | 5        | 料録/                  | 、進人資料      | ·球人         |                    |                      | Công A3:                                              |
| Thay đôi thông tin thẻ                                             |                                                |          | L        |                      |            |             |                    |                      | Nhà xưởng Quang                                       |
| Thẻ khách VIP                                                      |                                                |          |          |                      |            |             |                    |                      | Châu (535+Ext.)<br>Lậm Thẻ: 30808                     |
| Don gian doạn hông ngoại,<br>CCTV                                  |                                                |          |          |                      |            |             |                    |                      | Công P1: 30311<br>Cộng P2: 30312                      |
| Phế liệu sản xuất                                                  |                                                |          |          |                      |            |             |                    |                      | Công P3: 30237<br>Công Khu S: 30231                   |
| <ul> <li>Đơn xin vào nhà xưởng</li> </ul>                          |                                                |          |          |                      |            |             |                    |                      | Công F2: 30806<br>Công F3: 30242                      |
| Don Xin Mang Vào/Mang Ra<br>Thiết Bị Công Nghệ Thông Tin           |                                                |          |          |                      |            |             |                    |                      | Công M1: 30804                                        |
| Sửa đổi thông tin cá nhân                                          |                                                |          |          |                      |            |             |                    |                      |                                                       |
| Thống kê ký duyệt                                                  |                                                |          |          |                      |            |             |                    |                      |                                                       |
| Don xin lái xe vào nhà xưởng<br>của chủ quản cấp cao/khách VIP     |                                                |          |          |                      |            |             |                    |                      |                                                       |
| <ul> <li>Đơn xin cho hàng ra cổng</li> </ul>                       |                                                |          |          |                      |            |             |                    |                      |                                                       |
| Thiết Lập Người Đại Diện                                           |                                                |          |          |                      |            |             |                    |                      |                                                       |
| <ul> <li>Đơn mang hàng ra ngoài ktx</li> </ul>                     |                                                |          |          | Click vào biên       | bản tiến t | nhân điệi   | 1 thoai si         | r cố bất             |                                                       |
| <ul> <li>Biểu xin trích lục dữ liệu<br/>camera tại TTGS</li> </ul> |                                                |          | th       | μάτης 114 eủo Δ'     | FTW 駐字     | · ~ 虚 里 "   | 會話 控               | <b>庙</b> 記 条 准 λ     |                                                       |
| <ul> <li>Đơn điều xe xử lý phế liêu</li> </ul>                     |                                                |          |          | uong 117 cua A       |            |             | コートロリンズは           |                      |                                                       |
| Biên bản tiếp nhận điện thoại<br>sự cổ bất thường 114 của attw     |                                                | -        | 1        | 安全                   |            |             |                    |                      |                                                       |
|                                                                    |                                                |          | -        |                      |            |             |                    | <b>鴻海</b> ;          | -<br>战南安全管                                            |

### HON HAI TECHNOLOGY GROUP 3. NHẬP DŨ LIỆU 資料錄入: Điền các thông tin vào bảng đơn 填寫表單所有信息

BIÊN BẢN TIẾP NHẬN ĐIỆN THOẠI SỰ CÓ BẤT THƯỜNG 114 CỦA ATTW

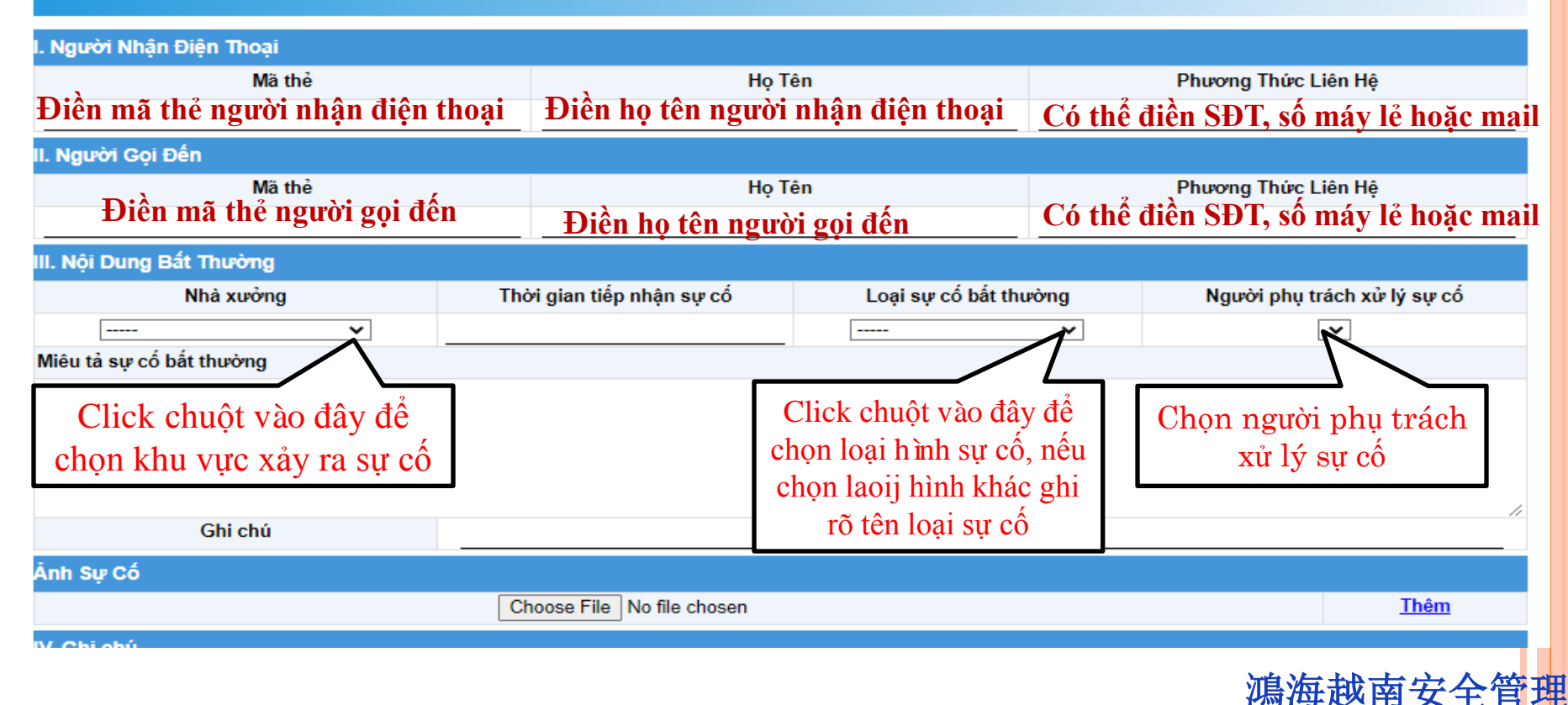

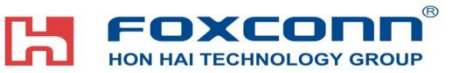

## 3. NHÀP DŨ LIỆU 資料錄入:

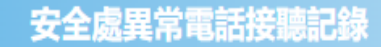

![](_page_5_Figure_3.jpeg)

![](_page_6_Picture_0.jpeg)

## 3. NHÀP DŨ LIÊU 資料錄入:

|                                                                                                    | Nhà xưởng Thời gian tiếp nhận s                                   |                        | cô Loại sự c                       | ô bất thường | Người phụ trách xử lý sự cố |  |  |  |  |
|----------------------------------------------------------------------------------------------------|-------------------------------------------------------------------|------------------------|------------------------------------|--------------|-----------------------------|--|--|--|--|
|                                                                                                    | ~                                                                 | V V                    |                                    |              |                             |  |  |  |  |
| Miêu tả sự cổ bất thường                                                                                                    |                                                                   |                        |                                    |              |                             |  |  |  |  |
| Tại đây Miêu tả chi tiết sự cố đã xảy ra 詳細描述已經發生之異常事故                                                                                                    |                                                                   |                        |                                    |              |                             |  |  |  |  |
|                                                                                                    | Ghi chú Ghi chú Tại đây Nếu có ghi chú điền thêm ghi chú 填寫備註信息若有 |                        |                                    |              |                             |  |  |  |  |
| Ánh Sự Cố                                                                                                    |                                                                   |                        |                                    |              |                             |  |  |  |  |
|                                                                                                    |                                                                   | Choose File No file ch | chosen Thêm                        |              |                             |  |  |  |  |
| IV. Ghi chú                                                                                                    |                                                                   |                        |                                    |              |                             |  |  |  |  |
| 1. Lưu trình xử lý sự cố bất thường bằng phụ<br>114->Người<br>2. Dữ liệu nữ<br>3. Thuyết mi<br>Click tại đây để chọn file<br>ng.<br>Clical: "4 h ôm?" để 43: 3m h |                                                                   |                        |                                    |              |                             |  |  |  |  |
| STT                                                                                                    | tải lên(Nếu có) 點                                                 | <b>聲此處</b>             |                                    |              |                             |  |  |  |  |
| 1                                                                                                    |                                                                   |                        |                                    | lên 🖁        | 钻氅"添加"上傳圖片 「                |  |  |  |  |
| 2                                                                                                    | 選擇圖片(右                                                            | (有)                    |                                    | Tổ an toả    |                             |  |  |  |  |
| 3                                                                                                    | rai nạn giao                                                      | o mong                 | Tổ an toán công cộng các nhà xương |              |                             |  |  |  |  |
| 4                                                                                                    | Tai nạn lao                                                       | động                   | Tổ an toàn công cộng các nhà xưởng |              |                             |  |  |  |  |
| 5                                                                                                    | Báo sửa thiết                                                     | t bị hỏng              | Theo thiết bị báo hỏng             |              |                             |  |  |  |  |
| 6                                                                                                    | Cháy r                                                            | nô                     | Tổ PCCC các nhà xưởng              |              |                             |  |  |  |  |
| 7                                                                                                    | Sự cố hệ thốn                                                     | ng PCCC                | Tỗ PCCC các nhà xưởng              |              |                             |  |  |  |  |
| 8                                                                                                    | Sự cố hệ thốn                                                     | g camera               | Tổ camera                          |              |                             |  |  |  |  |
| 9                                                                                                    | Hệ thống 11                                                       | l4 bị lỗi              | Tổ hệ thống                        |              |                             |  |  |  |  |
| 10                                                                                                    | Hệ thống hài c                                                    | luan bị lỗi            | Tổ an toàn công cộng các nhà xưởng |              |                             |  |  |  |  |
| 11                                                                                                    | Khác Theo sự cố cụ thể                                            |                        |                                    |              |                             |  |  |  |  |

Tạm lưu

Nộp

**「FOXCONN®** 4. KIEM TRA TRANG THÁI ĐƠN 檢查表單狀態

Tại "Kiểm tra trạng thái" lựa chọn trạng thái cần kiểm tra.

在"按狀態查看"選擇需要檢查狀態。

•ALL: Hiển thị tất cả các đơn. 顯示所有表單

•Chờ xử lý待處理: Hiển thị tất cả các đơn đang xử lý.顯示所有正在處理的表單

•Chờ thẩm duyệt待審核: Hiển thị tất cả các đơn mà người phụ trách xử lý sự cố cần phải xử lý. 顯示所有需要處理事故的負責人進行處理。

•Dā kết án 已結案: Hiển thị tất cả các đơn đã xử lý xong 顯示所有已處理完成的表單。

![](_page_7_Figure_7.jpeg)

### FOXCONN<sup>®</sup> 4. KIÊM TRA TRẠNG THÁI ĐƠN 檢查表單狀態

Sau khi Nộp đơn xong người chịu trách nhiệm xử lý sự cố trong thời gian dài vẫn chưa tiến hành xử lý sự cố thì click "Email thúc giúc" để nhắc nhở thúc giục người phụ trách tiến hành xử lý. 提交完成後長時間處理異常事故負責人未進行處理請點擊 "郵件跟催"以提醒並跟

催處理。

| Ghi Chep Bat Thuong 114 C Danh sách dữ liệu liệu |           |                       |            |                                 |  |  |  |
|--------------------------------------------------|-----------|-----------------------|------------|---------------------------------|--|--|--|
| Kiểm tra theo trạng thái: All 🗸                  |           |                       |            |                                 |  |  |  |
| Mã đơn xin                                       | Nhà xưởng | Loại sự cố bất thường | Trạng thái | Thao tác                        |  |  |  |
| 35                                               | DV 黃田     | Tai nạn giao thông    | Đang Xử Lý | <u>Kiểm tr: Email thúc giục</u> |  |  |  |
| 34                                               | QC光州P區    | Hệ thống 114 bị lỗi   | Đã Kết Án  | <u>Kiểm tra</u>                 |  |  |  |
| 23                                               | QC光州F區    | Hệ thống 114 bị lỗi   | Đã Kết Án  | <u>Kiểm tra</u>                 |  |  |  |
| 22                                               | QC光州P區    | TEST ĐƯỢC             | Đang Xử Lý | Kiểm tra Email thúc giục        |  |  |  |
| 18                                               | DV 黃田     | Đánh nhau             | Đã Kết Án  | <u>Kiểm tra</u>                 |  |  |  |
| 16                                               | QV 桂武     | Đi viện               | Đã Kết Án  | <u>Kiểm tra</u>                 |  |  |  |
| 10                                               | QV 桂武     | TEST                  | Đã Kết Án  | <u>Kiểm tra</u>                 |  |  |  |
| 8                                                | DV 黃田     | TÉT TÝ                | Đã Kết Án  | <u>Kiểm tra</u>                 |  |  |  |
| 6                                                | DV 黃田     | Đi viện               | Tạm lưu    | <u>Xữ lý</u>                    |  |  |  |
| 共9筆 第一頁 上一頁 到第 1 🗸 頁 下一頁 最未頁 第1頁/共1頁             |           |                       |            |                                 |  |  |  |

## **FOXCONN®** 5. NGƯỜI PHỤ TRÁCH XỬ LÝ SỰ CỐ

Sau khi nguời làm đơn nộp đơn xong hệ thống sẽ tự động gửi mai thông báo sự cố đến người chịu trách nhiệm xử lý sự cố.

提交以處理異常事故之負責人將收到需要處理事故之通知並進行處理改善。

![](_page_9_Figure_3.jpeg)

### **FOXCOND<sup>®</sup> 5. NGƯỜI PHỤ TRÁCH XỬ LÝ SỰ CỐ**

#### Hoặc người phụ trách xử lý sự cố đăng nhập hệ thống 114 để tiến hành xử lý 或者處理事故的負責人登陸越南安全時空系統以進行處理

| Đặt làm trang chủ Thêm vào yêu thích Đăng xuất                     |                                                                                         |                                                         |            |                                                                                                    |              |                          |  |  |
|--------------------------------------------------------------------|-----------------------------------------------------------------------------------------|---------------------------------------------------------|------------|----------------------------------------------------------------------------------------------------|--------------|--------------------------|--|--|
|                                                                    | rang Chủ                                                                                | MTMTTW COV                                              | TD-19      | Try giúp                                                                                                    | Ecusweb      |                          |  |  |
| Language: Tiếng Việt 🗸                                             |                                                                                         |                                                         |            |                                                                                                    |              |                          |  |  |
| 😋 🗃 🕂 🖓 म्र                                                        | Ghi Chep Bat T                                                                          | huong 114                                               |            |                                                                                                    | □            | ř 🖧 Danh sách dữ<br>liệu |  |  |
| Công việc của tôi                                                  | Kiêm tra theo trang t                                                                   | hái : Chờ thâm duyệt                                    |            |                                                                                                    |              |                          |  |  |
| Quyển hạn ký duyệt ra vào<br>công                                  | Na don xin                                                                              | INNA ACONS                                              | Loại sự c  | cố bất thường                                                                                                    | Trạng thái   | Thao tác                 |  |  |
| <ul> <li>Tạo tài liệu công ty</li> </ul>                           | 36                                                                                      | QV 桂武                                                   |            |                                                                                                    | Đang Xử Lý   | <u>Kiểm tra</u>          |  |  |
| Tạo dữ liệu chủ xe cá nhân                                         | 35                                                                                      | DV 黄田                                                   | Tai nạr    | n giao thông                                                                                                    | Đang Xử Lý   | <u>Kiểm tra</u>          |  |  |
| Thẻ thông hành xe                                                  | 29                                                                                      | QV 桂武                                                   | Đang 1     |                                                                                                    | Đang Xử Lý   | Kiểm tr                  |  |  |
| Thẻ công tác tại nhà máy/Thẻ<br>khách hàng công tác tại nhà máy    | 22                                                                                      |                                                         | TES        | TĐƯỢC<br>Tấ Thường đã thường thưởng thưởng thưởng thưởng thưởng thưởng thưởng thưởng thưởng thưởng thưởng thưởng thưởng t | Đang Xử Lý   | Kiểm tra                 |  |  |
| <ul> <li>Gia hạn thẻ</li> </ul>                                    |                                                                                         |                                                         |            | × . ×                                                                                                    |              |                          |  |  |
| Thay đổi thông tin thẻ                                             |                                                                                         | /                                                       |            |                                                                                                    |              | ,                        |  |  |
| Thẻ khách VIP                                                      |                                                                                         | 2                                                       |            | Click vào                                                                                                    | "Kiêm tra" ð | tê vào đơn               |  |  |
| <ul> <li>Đơn gián đoạn hồng ngoại,<br/>CCTV</li> </ul>             | Tại "K                                                                                  | Tại "Kiếm tra theo trạng<br>thái" chọn "Chờ thẩm duyệt" |            |                                                                                                    |              |                          |  |  |
| Phế liệu sản xuất                                                  |                                                                                         |                                                         |            |                                                                                                    |              |                          |  |  |
| <ul> <li>Đơn xin vào nhà xưởng</li> </ul>                          | thai chộ                                                                                |                                                         |            |                                                                                                    |              |                          |  |  |
| Don Xin Mang Vào/Mang Ra<br>Thiết Bị Công Nghệ Thông Tin           | 在按狀能杳看選擇待核准 】                                                                           |                                                         |            |                                                                                                    |              |                          |  |  |
| Sửa đổi thông tin cá nhân                                          |                                                                                         | 14.13.17.18.14.14.14.14.14.14.14.14.14.14.14.14.14.     |            |                                                                                                    |              |                          |  |  |
| <ul> <li>Thống kê ký duyệt</li> </ul>                              |                                                                                         |                                                         |            | L                                                                                                    | T            |                          |  |  |
| Don xin lái xe vào nhà xưởng<br>của chủ quản cấp cao/khách VIP     |                                                                                         |                                                         |            |                                                                                                    |              |                          |  |  |
| Don xin cho hàng ra cổng                                           | <b></b>                                                                                 |                                                         |            |                                                                                                    |              |                          |  |  |
| 🖭 Thiết Lập Người Đại Diện                                         |                                                                                         | Click vào biô                                           | n hản tiến | nhân điên th                                                                                                    | ai ar aố bất |                          |  |  |
| <ul> <li>Đon mang hàng ra ngoài ktx</li> </ul>                     | Click vao bien ban tiep nhạn diện thoại sự co bat<br>thường 114 của ATTW 點安全處異常電話接聽記錄進入 |                                                         |            |                                                                                                    |              |                          |  |  |
| <ul> <li>Biểu xin trịch lục dữ liệu<br/>camera tại TTGS</li> </ul> |                                                                                         |                                                         |            |                                                                                                    |              |                          |  |  |
| • Đơn điều xe xử lý phế liệu                                       |                                                                                         |                                                         |            |                                                                                                    |              |                          |  |  |
| Biên bản tiếp nhận điện thoại<br>sư cô bật thường 114 của attw     |                                                                                         | 女                                                       | 王處共吊軍      | 記的按聽記跡                                                                                                    | <b>毕</b>     |                          |  |  |
|                                                                    |                                                                                         |                                                         |            |                                                                                                    |              |                          |  |  |

**馮海越南安全管理** 

## Hon hai technology group 5. NGƯỜI PHỤ TRÁCH XỬ LÝ SỰ CỐ

![](_page_11_Figure_1.jpeg)

![](_page_12_Picture_0.jpeg)

 Lưu trình xử lý sự cố bất thường bằng phương thức nhận điện thoại 114: Tiếp nhận sự cố->Người tiếp nhận sự cố lập biên bản tiếp nhận điện thoại sự cố bất thường trên 114->Người phụ trách xử lý sự cố xử lý sự cố->Kết án.

安全處異常電話接聽處理流程:接受異常事故->接聽人辦理安全處異常電話接聽記錄->異常事故負責人處理異常事故->結案。

2. Dữ liệu nhập vào là Tiếng Việt có dấu hoặc song ngữ Việt Trung. 資料錄入為越南語或中-越雙語。

3. Người phụ trách xử lý sự cố: tùy theo cụ thể từng sự cố để lựa chọn người phụ trách có thể là tổ an toàn công cộng, trực ban phiên dịch hoặc ban PCCC... 處理異常事故負責人之說明:根據具體事故來選擇負責人如: 各廠公共安全負責人、 消防負責人、值班翻譯等。

![](_page_13_Picture_0.jpeg)

![](_page_13_Picture_1.jpeg)